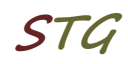

# Kurzanleitung zur Installation und Inbetriebnahme der VPN-Client-Software (Checkpoint) unter MS Windows

# Welche Möglichkeiten ergeben sich durch den VPN-Zugang?

Über den VPN-Tunnel haben Sie einen gesicherten (verschlüsselten) Zugriff auf lokale Ressourcen des Instituts, das sind u. a.:

- interne Mail- und Fax-Server sowie interne Webdienste
- Filesysteme (HOME, Projekte usw.)
- FTP, RSH, Rlogin, R-Desktop

### 1. Download

Die VPN-Client-Software wird unter folgendem Link bereitgestellt:

https://service.informatik.uni-rostock.de/vpn/endpoint/

Für den Zugang ist ein Account am Bereich Informatik notwendig.

### 2. Installation

- Software befindet sich unter → Windows
- Download und Installation der zu ihrem Betriebssystem passenden Version: siehe Release Notes
- den Anweisungen des Setups folgen, Client Products: Check Point Mobile

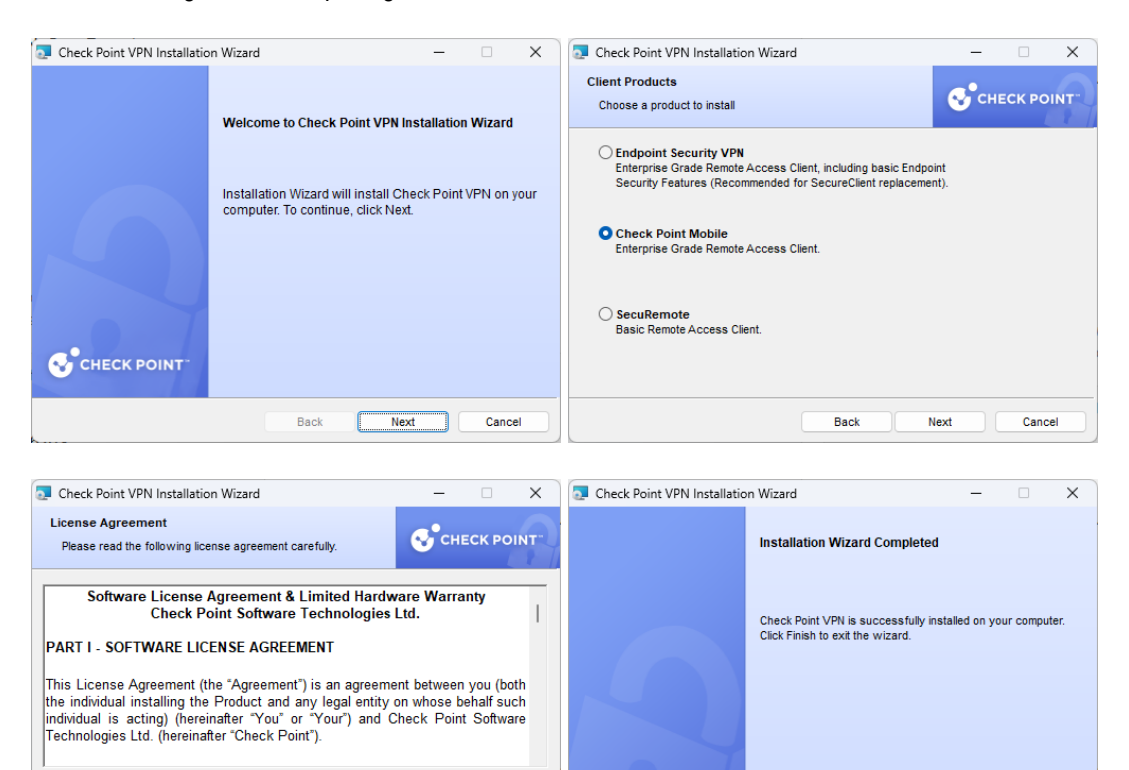

Back

Install

I accept the terms in the license agreement

OI do not accept the terms in the license agreement

Cancel

CHECK POINT

Back

Finish

Cancel

- stellen Sie sicher, dass eine Verbindung mit dem Internet besteht
- mit rechter Maustaste auf dem Check Point Symbol in der Taskbar (Schloss) → VPN Options wählen

| 🔂 Check Point Mobile - Options                             | ×           |
|------------------------------------------------------------|-------------|
| Check Point Mobile                                         | CHECK POINT |
| Sites Advanced                                             |             |
| A site represents the organization you want to connect to. |             |
|                                                            | New         |
|                                                            | Properties  |
|                                                            | Delete      |
|                                                            |             |
|                                                            |             |
|                                                            |             |
|                                                            |             |
| Save & Close                                               | Help        |

Abb.1 VPN Options

- in der Option Sites New auswählen (Das Einrichten einer Site erfolgt einmalig nach einer Erstinstallation der Software)
- Übernehmen Sie die Einstellungen entsprechend den folgenden Abbildungen
- Abschließend haben Sie die Möglichkeit eine VPN-Verbindung zur Informatik aufzubauen

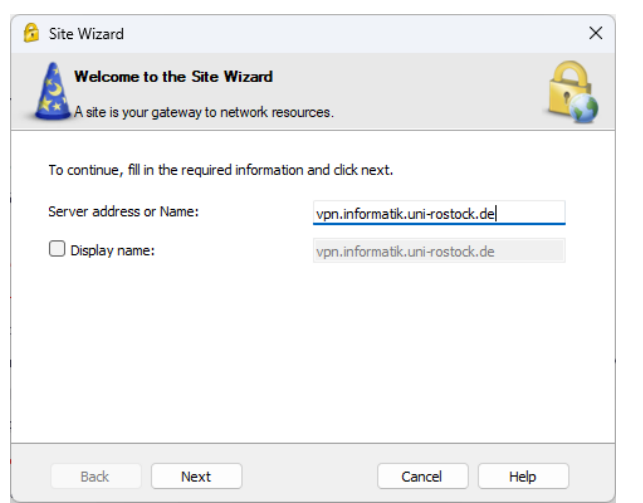

Abb.2 Server address [vpn.informatik.uni-rostock.de]

STC

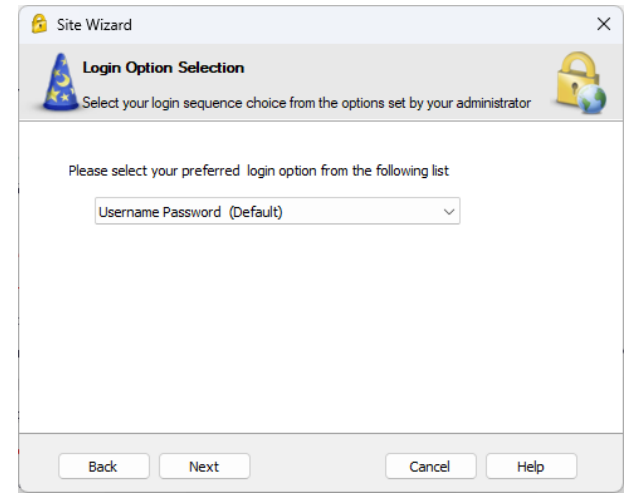

Abb.3 Username Password wählen

| 😚 Site Wizard | X                         |
|---------------|---------------------------|
|               | Site created successfully |
| <b>A</b>      |                           |
| Back Finish   | Cancel Help               |
| Abb.4 Finish  |                           |

# 3. Verbindung herstellen

- Um nach erfolgreicher Installation und Konfiguration der Client-Software eine VPN-Verbindung zur Informatik aufzubauen beantworten Sie die Frage: Would you like to connect? mit Yes.
- Alternativ können Sie mit der rechten Maustaste auf dem Check Point Symbol in der Taskbar (Schloss) den Menüpunkt Connect to VPN auswählen.
- Nun geben Sie entsprechend Abbildung 5 Ihre Zugangsdaten ein und bestätigen Sie mit Connect.

# Universität Rostock Bereich Informatik

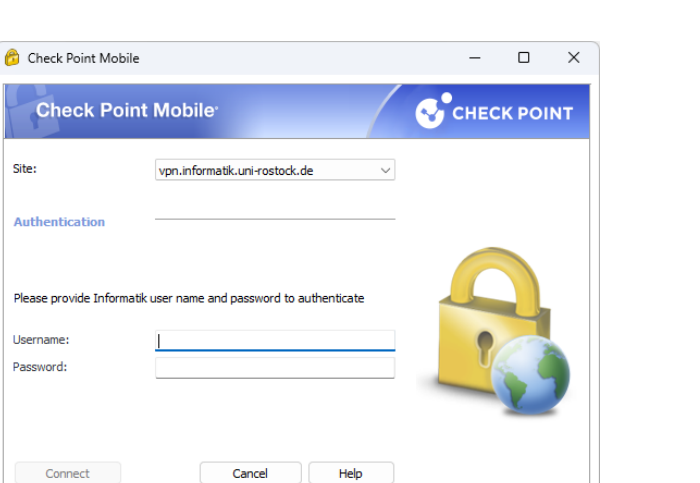

Selected Login Option: Username Password <u>Change Login Option Settings</u> Abb.5 Anmelden VPN [Windows Account der Informatik]

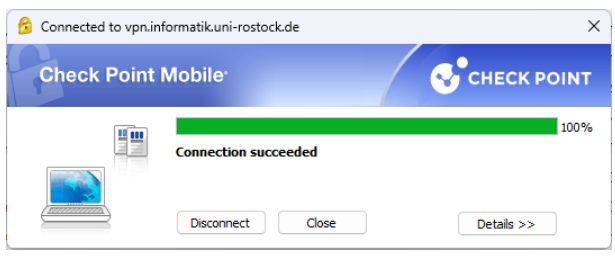

Abb.6 Verbindung erfolgreich hergestellt

 Stellen sie sicher, dass die Einstellungen in den Properties (siehe Abb.1 – VPN Options) denen der Abb. 7 entsprechen

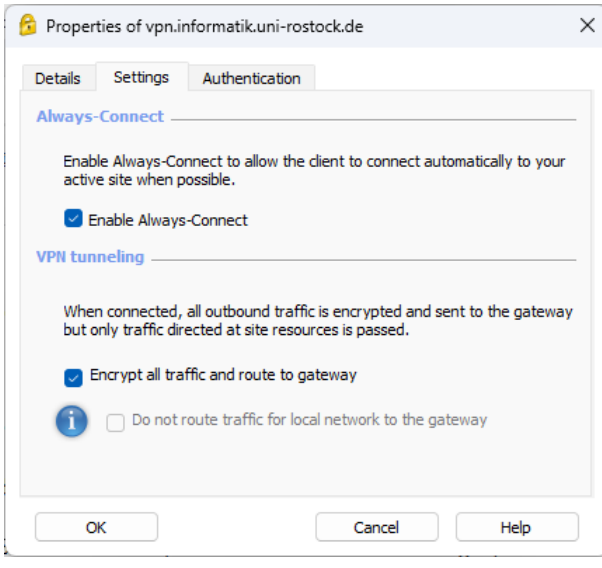

Abb.7 Notwendige Einstellungen

STL

## 4. VPN Funktionsmodi

Der installierte VPN Client arbeitet in 3 verschiedenen Funktionsmodi:

- VPN Client gestoppt
  → Verbindung ohne VPN
- 2. VPN Client gestartet + Zustand "disconnect" → Tunnel zur Informatik geschlossen: keine Verbindung zum Standort Informatik
- 3. VPN Client gestartet + Zustand "connect" → Tunnel zur Informatik geöffnet: <u>volle Verbindung zum Standort Informatik</u>

## 5. Anmerkungen und Hinweise

### Personal Firewall

Eine eventuell installierte lokale Firewall muss entsprechend angepasst und konfiguriert werden, so dass alle Zugriffe auf den Server vpn.informatik.uni-rostock.de erlaubt werden.

#### Remotedesktopverbindung herstellen

→ Start => Run: mstsc /v: Servername

Stellt eine Verbindung mit "Servername" her.

#### Mounten von Laufwerken

- → Start => Run: z.B. <u>\\honshu\username</u>
- $\rightarrow$  Connect to honshu
- → Username: informatik\username Password: (Passwort)

#### Kontakt

Bei Anregungen und Fragen senden Sie bitte eine E-Mail an:

stg-cs@uni-rostock.de